# MyMathLab: Students Getting Started

Although you can register into your MyMathLab course from a computer off campus, we suggest that you use a computer in the Math Computer Lab to register for the first time. Our lab computers have the "plug-ins" already installed and our lab techs are available to assist you. Plug-ins are not necessary for registering.

### To register you will need the following information:

Note: You will need to register only once. Thereafter, you will simply login using the login name and password that you select during the registration process.

| $\triangleright$ | Your | Student | Access | Code: |  |
|------------------|------|---------|--------|-------|--|
|------------------|------|---------|--------|-------|--|

This code comes with your textbook when purchased new.

If you purchased a used textbook, you can purchase an access code either

1. from the AACC Bookstore New: \$87.85 + tax, Used: \$30.00 + tax or

- 2. Online, during the registration process, using a credit card.
  - The charge for the access code online is \$80.00.
- Your Course ID, which is provided by your instructor: \_\_\_\_\_
- The AACC Zip Code: 21012
- Your full name as it appears in AACC records: \_\_\_\_\_
- A login name: \_\_\_\_\_ (You will need to remember this!)
  - (\*\*First and middle initial followed by your last name and the year,
    - all in lower case, with no spaces and no punctuation.\*\*)
      - Sample login name: Joe A. Smith would be jasmith2010
- A password of your choosing: \_\_\_\_\_

## (You will need to remember this, too!)

### A valid e-mail address:

(You can use your MYAACC email address or another one, if you prefer.) Sample email syntax: Joe A. Smith would be <u>jasmith@mymail.aacc.edu</u>

### **Directions for Registering**:

- 2. Click Start button, Double-Click on the Internet Explorer icon.

**NOTE**: For at-home users, AOL cannot be used as the browser when accessing MyMathLab. AOL users should connect with AOL and then minimize your browser and use the Internet Explorer Browser.

- 3. Go to the http://coursecompass.com
- 4. Make sure that you have all the information listed above and then **Click** on the **Register Button under Students**.

Now, follow the on-screen instructions to complete the registration process. Make sure that all pop-ups are turned off. If you have any questions please call 1-888-695-6577.